[說明] 無線網路 DPSK 認證使用方式

目前學校建置的 Ruckus 無線網路,預設會要求每位使用者在使用 無線網路之前,利用在學校 Mail Server 上的帳號與密碼,完成身份 確認,只有完成確認的使用者,才可以使用無線網路。

不過,為了避免使用者因為登入後,電腦閒置太久而沒有動作,

在下次使用時需要再重新輸入一次帳號密碼,造成使用者的不方便, 目前有提供 DPSK 的認證方式,使用者只要在第一次使用無線網路的 時候,完成身份認證,並下載安裝相關的工具小程式,以後在使用無 線網路的時候,便不需要重複進行認證的動作。

目前 DPSK 的工具程式·支援 WinXP / Win7 / iOS /部分 Android · Win8.1 的使用者 · 則必須在第一次使用時 · 手動輸入認證碼 ·

使用方式說明如下(以 Windows 系統為例):

1. 連線時,先登入 DPSK-Auth 的 SSID,開啟網頁進行帳號認證

| Ruck  | US <sup>®</sup> WLAN Connection Activation |
|-------|--------------------------------------------|
| 使用者名稱 | user001                                    |
| 密碼    |                                            |
|       |                                            |

登入後,會出現如下畫面:

|                                                                                                    | Corporate WLAN<br>Configuration                                                                    |  |
|----------------------------------------------------------------------------------------------------|----------------------------------------------------------------------------------------------------|--|
| <ul> <li>To set up your wireless network<br/>steps:</li> <li>Use this following configuration ge<br/>wireless access:</li> <li>Disconnect from the DPSK-Auth W<br/>created</li> </ul> | c connection, follow these<br>nerated for you to set up your<br>/LAN and reconnect to the WLAN you |  |
| Network Name<br>SSID<br>Network Authentication<br>Data Encryption                                                                                                    | DPSK-Link<br>DPSK-Link<br>WPA2-PSK<br>AES                                                          |  |
| Network key                                                                                                    | -ATL\$:c-+-%).qSC}HFTs<br>JyZFRf:L.)#Lt[ z? `\$į                                                   |  |
| To download the auto activation script, <u>click here</u><br><u>Powered by Ruckus Wireless</u>                                                                                        |                                                                                                    |  |

此時,可以將"Network key"中的認證碼複製下來,並中斷與 DPSK-Auth 的連線,改連線 Ksvs-DPSK-Link,並把複製下來的 認證碼貼到登入 Ksvs-DPSK-Link 所需的認證碼後連線,即可完 成 DPSK 的連線手續,而以後都直接由 Ksvs-DPSK-Link 這個 SSID 連線即可。

如果不想這麼麻煩的話,也可以點最下面那行 "To download the auto activation scrip, <u>click here</u>"中的 click here, 這時候會 出現如下畫面:

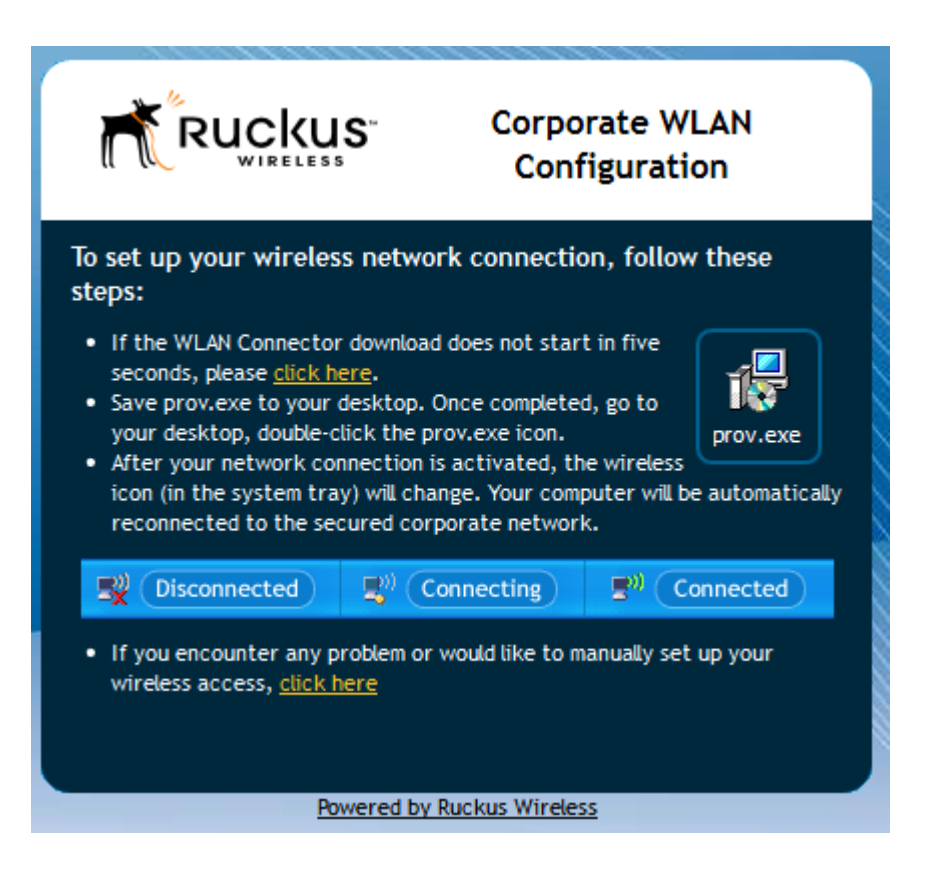

並跳出一個要求下載 prov.exe 程式的下載畫面

| 開啟中: prov.exe ×                                         |
|---------------------------------------------------------|
| 您已決定開啟:                                                 |
| prov.exe                                                |
| 檔案頻型: Binary File(88.5 KB)<br>從 https://192.168.100.240 |
| 您確定要儲存此檔案?                                              |
| 儲存 取消                                                   |

在下載完成後並執行這支程式,就可以完成 DPSK 連線手續

PS. 目前的 PROV.EXE 程式並不支援 WIN8.1.

WIN8.1 需手動輸入認證碼來完成 DPSK 程序。

學校的無線網路設定·預設將會出現下載 prov 程式的畫面。

另外,學校目前使用的 SSID,說明如下:

| Ksvs-AP        | 本校同仁一般上網使用,需輸入帳號與密碼     |
|----------------|-------------------------|
| Ksvs-Roaming   | 外校無線網路漫遊使用者使用·外單位使用者需輸  |
|                | 入他在原單位的無線認證的帳號密碼(需原單位有  |
|                | 加入無線網路漫遊)               |
| DPSK-Auth      | DPSK 認證使用,只提供認證功能,無法上網  |
| Ksvs-DPSK-Link | DPSK 認證完成後使用,不用每次輸入帳號密碼 |